| A ttps://www.signupgenius.c | .om/go/fcc2020                                                                                                    | St           | ep #1              | 🝷 🚔 Identified by Go Daddy Class 2 Certification Au 🖒 🛛                                                                                                    | Search                                                                                                    |                                                                                   | ^ ⊔ −<br>9 ☆ ☆ ☆ • |  |
|-----------------------------|----------------------------------------------------------------------------------------------------|--------------|--------------------|----------------------------------------------------------------------------------------------------|----------------------------------------------------------------------------------------------------|-----------------------------------------------------------------------------------|--------------------|--|
| Fruita Community Center: ×  | SignUpGenius Feature                                                                                                    | ires Pricing | More               | Cre                                                                                                    | eate a Sign Up                                                                                                    | Log In Q                                                                          |                    |  |
|                             | Fruita Community Center         Fruita Community Center         Community Center         Please review the available slots below and click on the button to sign up. You are limited to 6 selections per week. If you sign up for 2 selections on one day, you will have 4 selections remaining.         Please choose only 1 slot (1 equipment or 1 zone) per hour and only 2 slots per day. Thank you!         Created by: Nicole Goertz Note |              |                    |                                                                                                    |                                                                                                    |                                                                                   |                    |  |
|                             | Date (mm/dd/yyyy)                                                                                                    | Location     | Time (MDT)         | Available Slot                                                                                                    |                                                                                                    | Calendar View                                                                     |                    |  |
|                             | 05/11/2020 (Mon.)                                                                                                    |              | 6:00am - 6:45am    | Treadmill (4)<br>Stair Climber (2)<br>Cybex ARC Elliptical<br>Matrix Ascent Elliptical Trainer<br>PreCor Elliptical (2)<br>Zone 1- Running Track<br>Zone 2- Chin up, Multi Jungle, | Sign Up  Sign Up  Sig |                                                                                   |                    |  |
|                             |                                                                                                    |              | Submit and Sign Up |                                                                                                    | Privacy Policy   Terms                                                                                                    | ©2020 SignUpGenius.<br>All Rights Reserved.<br>s of Service   Do not sell my info |                    |  |

Go to: <u>www.signupgenius.com/go/fcc2020</u>. First time? You will need to Create a Sign Up.

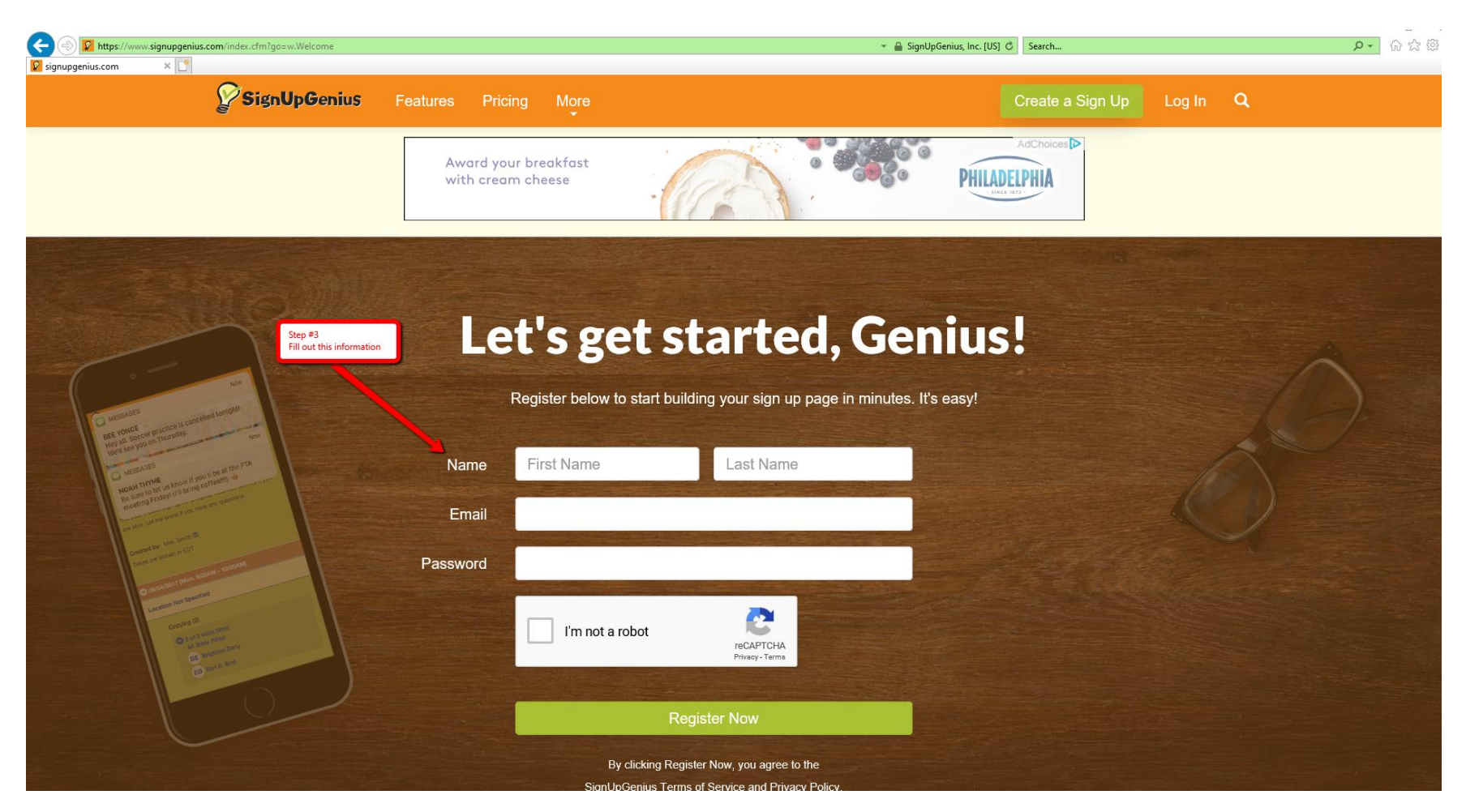

You will be providing your First Name, Last Name and email address. You must create a Password. Make sure your Password meets the required criteria. Put a check mark in the box next to I'm not a robot. And then then select the green Register Now button. You will then need to check your email for a notification from Sign Up Genius.

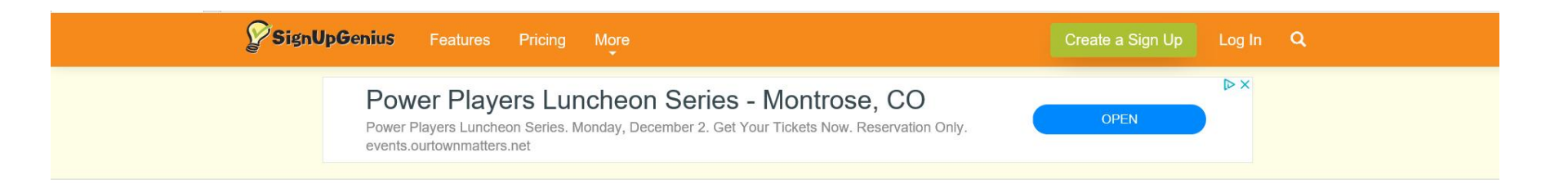

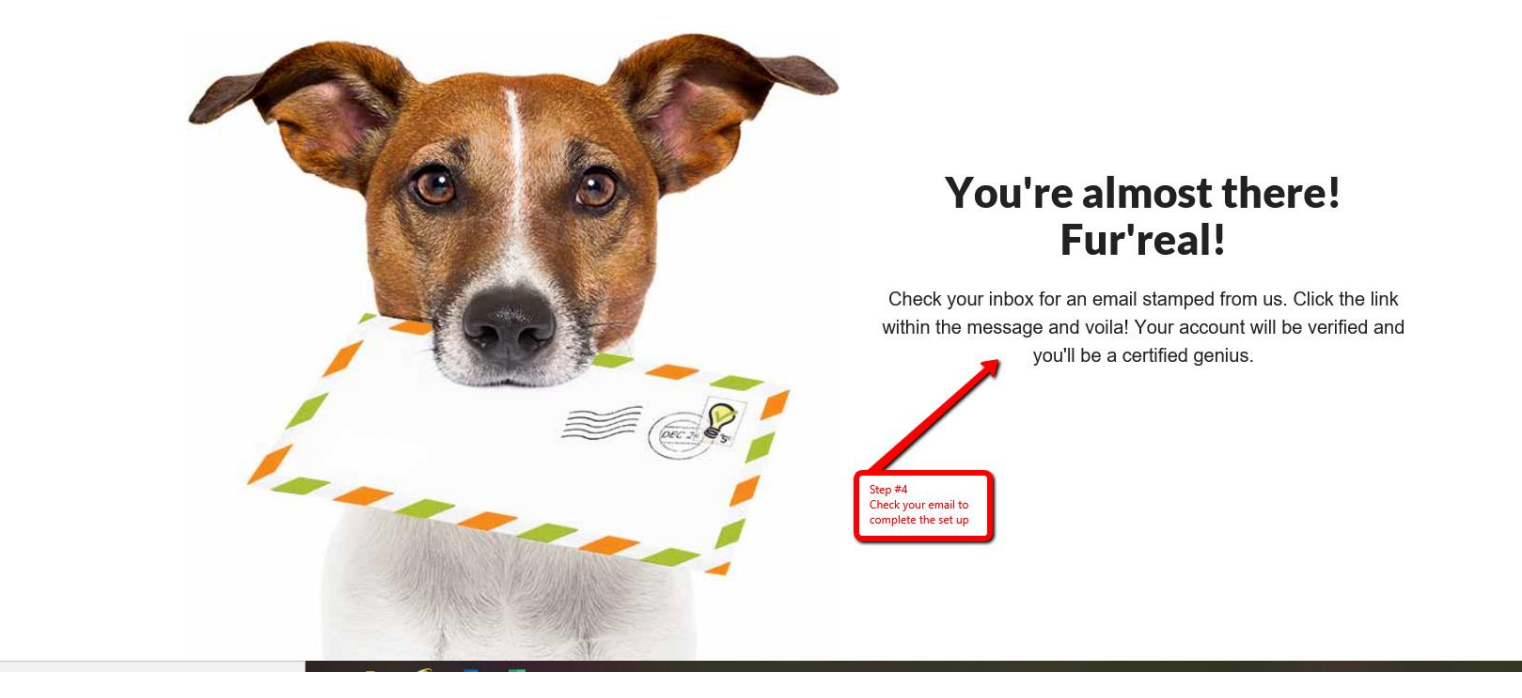

Check your email for a confirmation email. Follow the directions provided in the email.

| , |                    |                    |                                      |                                                                              |                                      |
|---|--------------------|--------------------|--------------------------------------|------------------------------------------------------------------------------|--------------------------------------|
|   |                    |                    | Lap Lane Swimming (5)                | Sign Up                                                                      |                                      |
|   | DATE               | TIME               | Shallow Water Exercise (2)           | Sign Up 🔳                                                                    |                                      |
|   | _                  |                    | Lazy River Exercise (2)              | Sign Up 🔳                                                                    |                                      |
|   |                    | 9:00am - 9:45am    | Zone 1- Running Track                | Sign Up 🔳                                                                    |                                      |
|   |                    |                    | Zone 2- Upstairs Weight Area<br>(10) | Sign Up 🔳                                                                    |                                      |
|   |                    | 9:00am - 9:45am    | Pickleball Courts (8)                | Sign Up 🔳                                                                    |                                      |
|   |                    | 9:00am - 9:45am    | Zone 3- Upstairs Cardio Area<br>(15) | Sign Up                                                                      |                                      |
|   |                    |                    | Lap Lane Swimming (4)                | Sign Up                                                                      |                                      |
|   |                    |                    | Lazy River Exercise (2)              | Sign Up Desire                                                               | ed be                                |
|   |                    | 9:00am - 10:00am   | Cycle Express w/15 min Abs<br>(19)   | sign Up ■ Time                                                               |                                      |
|   |                    |                    | Fitness Class                        | 3101                                                                         |                                      |
|   |                    | 10:00am - 10:45am  | Zone 1- Running Track                | Sign Up 🔳                                                                    |                                      |
|   |                    |                    | Zone 2- Upstairs Weight Area<br>(10) | Sign Up 🔳                                                                    |                                      |
|   |                    | 10:00am - 10:45am  | Pickleball Courts (8)                | Sign Up 🔳                                                                    |                                      |
|   |                    | 10:00am - 10:45am  | Zone 3- Upstairs Cardio Area<br>(15) | Sign Up 🔳                                                                    |                                      |
|   |                    |                    | Lap Lane Swimming (4)                | Sign Up 🔳                                                                    |                                      |
|   | 2nd- Click orange  |                    | Lazy River Exercise (2)              | Sign Up                                                                      |                                      |
|   | Submit and Sign Up | Submit and Sign Up |                                      | ©2020 SignL<br>All Rights I<br>Privacy Policy   Terms of Service   Do not se | JpGenius.<br>Reserved.<br>Il my info |

Ready to pick your Zone, Lap Lane or class? Go back to <u>www.signupgenius.com/go/fcc</u>. Refer to the Date column for correct date. Then find your desired time. When you find the slot you want, put a check mark in the box in the green Sign Up box. Once you have made your selection, click the orange Submit and Sign Up button.

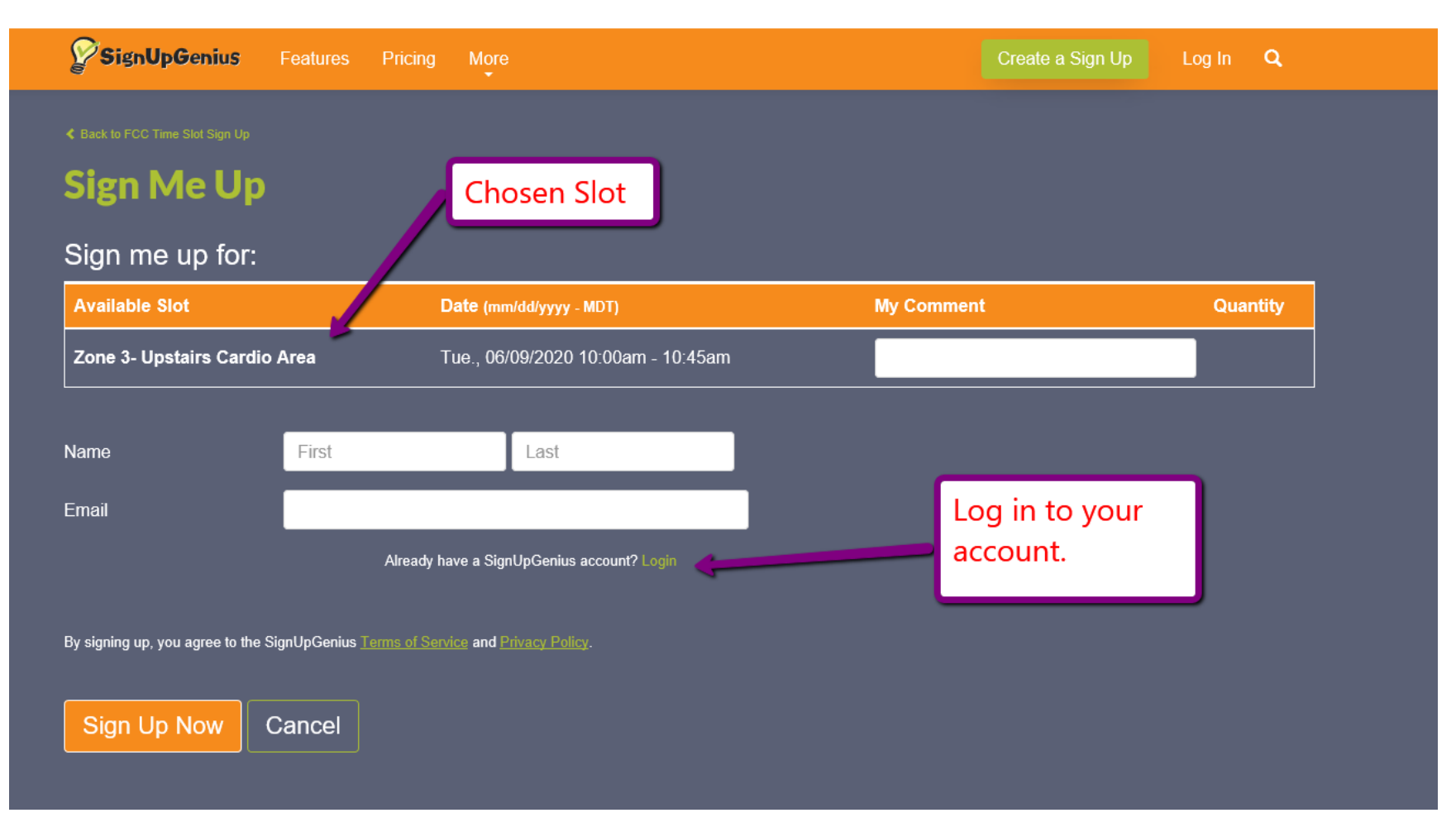

If you haven't already logged in, you will need to at this point. Do not create a new account. Make sure you are clicking Login.

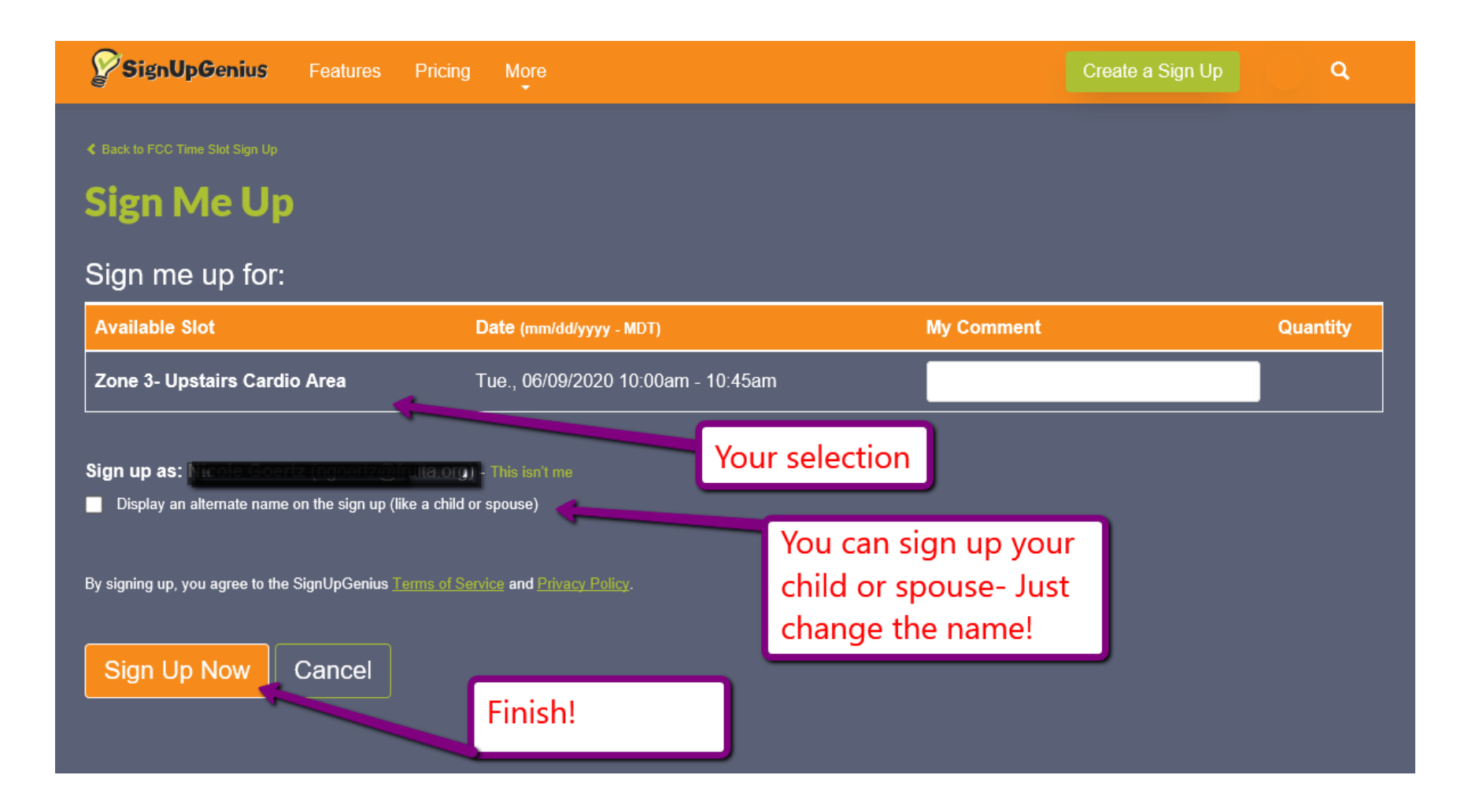

Once you are logged in, you will see your chosen slot, date, and time. If you would like to sign up a child or spouse, put a check in the box beside Display an alternate name on the sign up.

Click the orange Sign Up Now button to lock in your time. See you at the FCC!